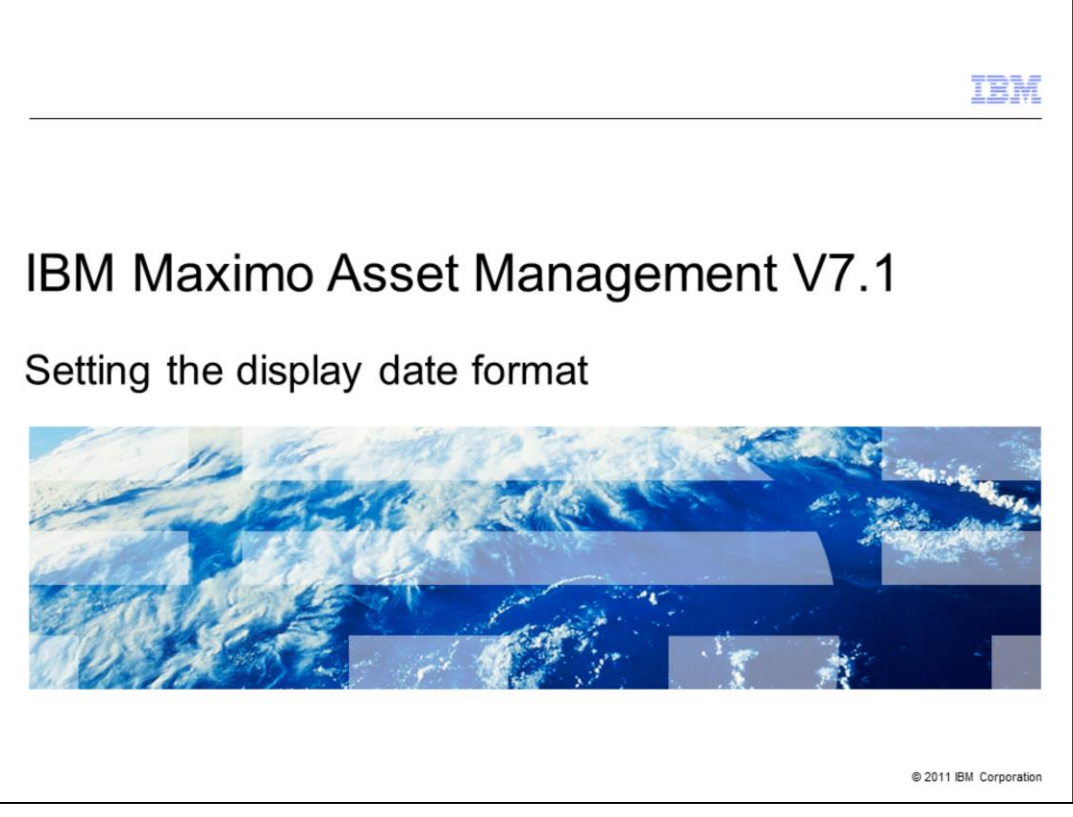

This training module is for Maximo<sup>®</sup> Asset Management version 7.1. In this module, you learn to set the display format for date fields within Maximo.

|                                                                                               | IBM                    |
|-----------------------------------------------------------------------------------------------|------------------------|
| Objectives                                                                                    |                        |
|                                                                                               |                        |
|                                                                                               |                        |
| When you complete this module, you can perform these tasks:                                   |                        |
| <ul> <li>Set the global display date format</li> </ul>                                        |                        |
| <ul> <li>Check local user display date settings</li> </ul>                                    |                        |
| <ul> <li>Determine where the display date format is obtained, if not set in Maximo</li> </ul> |                        |
|                                                                                               |                        |
|                                                                                               |                        |
|                                                                                               |                        |
|                                                                                               |                        |
|                                                                                               |                        |
|                                                                                               |                        |
|                                                                                               |                        |
|                                                                                               |                        |
| 2 Setting the display date format                                                             | © 2011 IBM Corporation |

In this module, you set the global display date format in Maximo and check user local display date settings within their profiles. You also identify what format is used and where date display formatting is obtained from when no value is previously set in Maximo.

|                                                                                                    | IBM                 |
|----------------------------------------------------------------------------------------------------|---------------------|
| Setting display date format                                                                                                    |                     |
|                                                                                                    |                     |
|                                                                                                    |                     |
| <ul> <li>To set the date format in Maximo, you use the setting.DISPLAYDATE property from<br/>System Properties menu</li> </ul>                 | the                 |
| <ul> <li>When you enter a date format for this property, it overrides any system settings for<br/>displaying date formats in Maximo</li> </ul> |                     |
|                                                                                                    |                     |
|                                                                                                    |                     |
|                                                                                                    |                     |
|                                                                                                    |                     |
|                                                                                                    |                     |
|                                                                                                    |                     |
|                                                                                                    |                     |
|                                                                                                    |                     |
| 3 Setting the display date format © 20                                                                                                    | 011 IBM Corporation |

To set the global display date format within Maximo, you update the setting.DISPLAYDATE property in the System Properties menu.

When you set this property, it overrides any display date settings made at the system level.

| Navigating to the                                                                                                    | e system configuration n                                                                                                    | nenu                                                                                                    |                                                                                                    |
|----------------------------------------------------------------------------------------------------|----------------------------------------------------------------------------------------------------|----------------------------------------------------------------------------------------------------|----------------------------------------------------------------------------------------------------|
|                                                                                                    |                                                                                                    |                                                                                                    |                                                                                                    |
| CIICK GO IO                                                                                                    |                                                                                                    |                                                                                                    |                                                                                                    |
| <ul> <li>Click System Configure</li> </ul>                                                                                                    | guration                                                                                                    |                                                                                                    |                                                                                                    |
|                                                                                                    |                                                                                                    |                                                                                                    |                                                                                                    |
| Start Center - Windows Internet Explorer                                                                                                    |                                                                                                    |                                                                                                    | -18                                                                                                    |
| 🚽 🕞 🔹 😥 http://localhost/maximo/ui/login?uisessic                                                                                                    | ionid=1263412142951                                                                                                    | 💌 🔩 🗶 Google                                                                                                    | P                                                                                                    |
| e Edit View Favorites Tools Help                                                                                                    |                                                                                                    |                                                                                                    |                                                                                                    |
| a and Carter                                                                                                    |                                                                                                    | A.6                                                                                                    | 7 Page Tools -                                                                                                    |
| Welcome MAXADMIN                                                                                                    |                                                                                                    | uletins: (0) P Go To III Reports P Start Center # Pro                                                                                                    | ofile Sign Out ? Help 1121                                                                                                    |
| h                                                                                                    |                                                                                                    | Administration +                                                                                                    | TPN                                                                                                    |
|                                                                                                    |                                                                                                    |                                                                                                    |                                                                                                    |
| Administration Change Manager Change C                                                                                                    | Owner Change Owner Inventory Process Management Requeste                                                                                                    | ter 🏼 🖉 Assets 🔹 🔸                                                                                                    |                                                                                                    |
| Administration Change Manager Change 0                                                                                                    | Owner Change Owner Inventory Process Management Requests                                                                                                    | er Assets >                                                                                                    | Settings Update Start Cente                                                                                                    |
| Administration Change Manager Change G                                                                                                    | Owner Change Owner Inventory Process Management Requests                                                                                                    | er Assets •<br>Change • yy<br>Contracts •                                                                                                    | Settings 👪 Update Start Cente                                                                                                    |
| Administration Change Manager Change O                                                                                                    | Owner Change Owner Inventory Process Management Requests                                                                                                    | ler Assets +<br>(3) Change + yy<br>(4) Contracts +<br>bx Financial +                                                                                                    | Settings 🖏 Update Start Cente                                                                                                    |
| Administration Change Manager Change C<br>uick Insert                                                                                                    | Owner         Change Owner         Inventory         Process Management Requests           / = 2 <ul> <li>Duileton Board</li> <li>Times 49</li> <li>Inbox / Assignments</li> </ul>                                                                                                    | er 2 Assets ><br>2 Contracts ><br>2 Financial ><br>2 If Infrastructure >                                                                                                    | Settings 😂 Update Start Cente                                                                                                    |
| Administration Change Manager Change C<br>klick Insert                                                                                                    | Owner         Change Owner         Inventory         Process Management Requests           P         2         9 Bulletin Board         # Rose: 40:            Inbox / Assignment Date:         1111113521                                                                                                    | er Ja Asets · · · · · · · · · · · · · · · · · · ·                                                                                                    | Settings 😂 Update Start Cente                                                                                                    |
| Administration Change Manager Change C<br>slick Insert 4<br>A New Person<br>A New User                                                                                                    | Owner         Change Owner         Inventory         Process Management Requests           P         Imbox / Assignment Sector         Imbox / Assignment Due: 0/11/11 11:35:21         Description           Description         Due Date         Due Date         Description                                                                                                    | er J Assets ,<br>G Change ,<br>D Change ,<br>Financial ,<br>D Financial ,<br>D Financial ,<br>D finitestructure ,<br>D finitestructure ,                                                                                                    | Settings 400 Update Start Cente                                                                                                    |
| Admonstration Change Manager Change C<br>uick Insert<br>Alew Person<br>Alew User<br>ecurity, Users and Groups                                                                                                    | Weer Charge Owner Inventiony Process Management Request P                                                                                                    | er i Aasets -<br>Change -<br>Contracts -<br>So Francis -<br>Tifnesstucture -<br>Vitegation -<br>Witeratory -<br>BC Panning -                                                                                                    | Settings 42 Update Start Cente                                                                                                    |
| Admonstration Change Manager Change C<br>alck Insert<br>Mew Person<br>All New User<br>ecurity, Users and Groups<br>OG Users                                                                                                    | Dwner         Change Owner         Inventory         Process Management Requests           P         P         Buildein Board         Filmer 40         P           Inbox / Assignments         Next Assignment Due: 011/11113521         P         P           P         P </td <td>er Assets • •<br/>G Contracts • •<br/>Contracts • •<br/>Cont</td> <td>Settings Will Update Start Centre</td> | er Assets • •<br>G Contracts • •<br>Contracts • •<br>Cont                                                                   | Settings Will Update Start Centre                                                                                                    |
| Admonstration Change Manager Change C<br>slick Insert<br>Mew Person<br>Mew User<br>ecurity, Users and Groups<br>Og Users                                                                                                    | Owner         Change Owner         Inventiony         Process Management Requests           P         Imbox / Assignments         Imbox / Assignments           Next Assignment Due: 0/11/11 11:35:21         Description         Due Date           TASK 8         8/11/11 11:35:21                                                                                                    | er 2 Assets ,<br>2 Change ,<br>2 Change ,<br>3 Change ,<br>4 Change ,<br>4 Change ,<br>5 Francist ,<br>5 Francist ,                                                                                                    | Settings 448 Update Start Cente                                                                                                    |
| Admonstration Change Manager Change C<br>saick Insert<br>Mew Person<br>Change Dange C<br>said Hew User<br>curity, Users and Groups<br>OU Security Oroups                                                                                                    | Owner         Change Owner         Inventiony         Process Management Request           Imbox / Assignments         Imbox / Assignments         Imbox / Assignments           Next Assignment Due: 011/11 11 35 21         Description         Due Date           TASK 8         8/11/11 11 35 21         Imbox / AssignmentS           INCOPENTIER2         Imbox / AssignmentS         Imbox / AssignmentS                                                                                                    | er J Assets                                                                                                    | Settings Will Update Start Cente<br>Barran<br>Route<br>Y<br>1-1of1<br>2 = 2                                                                                                    |
| Admonstration Change Manager Change C<br>alck Insert<br>All New Person<br>All New User<br>accurity, Users and Groups<br>Of Users<br>We Security Groups                                                                                                    | Owner         Change Owner         Inventiony         Process Management Requests           Image: State State         Imagement State         Imagement State           Image: State State         Date State         Imagement State           Image: State State         Date State         Imagement State           Imagement State         Date State         Imagement State           Imagement State         Date State         Imagement State           Imagement State         Date State         Imagement State           Imagement State         Date State         Imagement State           Imagement State         Date State         Imagement State           Imagement State         Date State         Imagement State           Imagement State         Date State         Imagement State           Imagement State         Date State         Imagement State           Imagement State         Date State         Imagement State           Imagement State         Date State         Imagement State           Imagement State         Date State         Imagement State           Image: Date State         Date State         Imagement State           Image: Date State         Date State         Date State           Imagement State         Date State                                                                                                    | er Assets · · · · · · · · · · · · · · · · · · ·                                                                                                    | Settings Will Update Start Cente<br>Bude<br>Route<br>Y<br>1-1of1<br>Update<br>Startesh<br>Route                                                                                                    |
| Admonstration Change Manager Change C<br>sick Insert<br>Stew Person<br>Change Manager Change C<br>Stew User<br>Change Manager Change C<br>Stew User<br>Change C<br>Security Users<br>Change C<br>Security Coups<br>Change C<br>Security Croups<br>Change C<br>Change C           | Owner         Change Owner         Inventiony         Process Management Requests           Inbox / Assignments         Inbox / Assignments         Inbox / Assignments           Inbox / Assignments         Dascrition         Dascrition           TASK 6         811/11 11:35:21           Inbox / Assignments         B11/11 11:35:21           Inbox / Assignments         B11/11 11:35:21                                                                                                    | er i Aasets - Aasets -<br>Change -<br>Catage -<br>Contracts -<br>Viewentory -<br>Normania -<br>Normania -<br>Normani | Settings Will Update Start Cente<br>Batreat<br>Route<br>Y<br>1-1of1<br>Update<br>Actual Tarpet Variance                                                                                                    |
| Admonstration Change Manager Change C<br>uick Insert<br>With Insert<br>With Werson<br>Change Data Coups<br>Change Lange C Change C C<br>Security, Users and Groups<br>Security Groups<br>Security Groups                                                                                                    | Owner         Change Owner         Inventiony         Process Management Requests           Imbox / Assignments         Imbox / Assignments         Imbox / Assignments           Next Assignment         Dar. Date           TASK 8         8/11/11/13521           INCOPENTIER2         Last Run: 10/1104/134149           Ter 2 Open Incidents                                                                                                    | er J Assets                                                                                                    | Settings Will Update Start Cente<br>Batreas<br>Route<br>Y<br>1-1of1<br>Vicial<br>Actual Target Vicial<br>1 1 0                                                                                                    |
| Admonstration Change Manager Change C<br>sick Insert<br>Mew Person<br>change D<br>Hew Verson<br>change C<br>Hew Verson<br>change C<br>change C<br>change | Dwner         Change Owner         Inventiony         Process Management Requests           Imbox / Assignments         Intex. 40: 00         Intex. 40: 00           Next Assignment Due: 011/11113521         Description         Due: Date           TASK 8         8/11/11113521         Description           Imbox / Assignment Due: 011/11113521         Description         Due: Date           Imbox / Assignment Due: 011/111113521         Description         Due: Date           Imbox / Assignment Due: 011/111113521         Description         Due: Date           Imbox / Assignment Due: 011/01104134149         Tier 2 Open Incidents         Description                                                                                                    | er Assets • •<br>G Contracts • •<br>Contracts • •<br>Cont                                                                   | Settings Kill Update Start Cente<br>Control Control<br>Retrieve<br>Route<br>Total<br>Route<br>Total<br>Route<br>Route<br>Route<br>Route<br>Total<br>Route<br>Route<br>Rout |
| Admonstration Change Manager Change C<br>uick Insert                                                                                                    | Owner         Change Owner         Inventiony         Process Management Requests           Inbox / Assignments         Inbox / Assignments         Inbox / Assignments           Next Assignment Due: Unit/11 11:35:21         Dask Date           TASK 8         Brit/11 11:35:21           INCOPENTIER2         Last Rue: 101104:13:41:49           Ter 2 Open Incidents         Ter 2 Open Incidents           1.5         2,2,5,3,3,5,4                                                                                                    | er i Assets -<br>Assets -<br>Canage -<br>Contracts -<br>Tinnastucture -<br>Vitegation -<br>Vitegation                                                                                                    | Settings Kill Update Start Cente<br>Route<br>T<br>T<br>1-1of1<br>Soddle<br>Loddle<br>1 1 0                                                                                                    |
| Admonstration Change Manager Change C<br>stick Insert<br>Mick Insert<br>Mick                                                                                                    | Owner     Change Owner     Inventiony     Process Management Requests       Imbox / Assignments     Into Assignments       Into Assignments     Dar. Date       TASK 8     8/11/11 11:35:21       INCOPENTIER2     Last Run: 10/11/04 13:41:49       Into Assignments     Ter 2 Open Incidents       1     1       1     1       1     2       1     1       1     3       1     4                                                                                                    | er Assets · · · · · · · · · · · · · · · · · · ·                                                                                                    | Settings Will Update Start Cente<br>Battaba<br>Route                                                                                                    |
| Admonstration Change Manager Change G<br>asick Insert<br>An Hew Person<br>New User<br>Person Groups<br>People<br>People<br>New Configuration<br>New Configuration                                                                                                    | Owner     Change Owner     Inventiony     Process Management Requests       Inbox / Assignments     Inbox / Assignments       Next Assignments     Date Date       TASK 6     B11/11 11:35:21       Inbox / Assignments     B11/11 11:35:21       Inbox / Assignments     Date Date       TASK 6     B11/11 11:35:21                                                                                                    | er al Assets - Assets -<br>Change -<br>Catracts -<br>Contracts -<br>Tinnsatucture -<br>Tinnsatucture -<br>Ti                                                                                                    | Settings Viji Update Start Cente<br>Recta<br>Recta<br>Recta<br>Recta<br>Settings<br>Recta<br>Recta |
| Admonstration Change Manager Change C<br>alck Insert<br>Mick Insert<br>Mick Insert<br>Mick Insert<br>Mick Insert<br>Security, Users and Groups<br>Security Groups<br>Security Groups<br>Security Groups<br>Security Groups<br>Change Databased<br>Security Groups<br>Security Groups<br>Security Groups<br>Security Groups<br>Security Configuration<br>Security Groups<br>Security Configuration<br>Security Groups<br>Security Configuration<br>Security Groups<br>Security Configuration<br>Security Groups<br>Security Configuration<br>Security Groups<br>Security Configuration<br>Security Groups<br>Security Configuration<br>Security Groups<br>Security Configuration<br>Security Groups<br>Security Configuration<br>Security Groups<br>Security Configuration<br>Security Configuration<br>Security                                                                                                    | Owner         Change Owner         Inventiony         Process Management Requests           Indox / Assignments         Indox / Assignments         Indox / Assignments           Next Assignments         Description         Data Date           TASK 8         8/11/11/13521           INCOPENTIER2         Last Run: 10/11/04/13/41:49           Inter 2 Open Incidents         15           Jos         Jos                                                                                                    | er J Assets                                                                                                    | Settings Kiji Update Start Cente<br>Batreab<br>Route<br>Y<br>1-1 of 1<br>Update<br>Actual Target Variance<br>1 1 0<br>Patform Configuration ,<br>Migration ,                                                                                                    |

Click **GoTo** and then click **System Configuration**.

| Novigating evet                             | em proport               | os monu                            |                |                              | 15                                |
|---------------------------------------------|--------------------------|------------------------------------|----------------|------------------------------|-----------------------------------|
| vavigating syste                            | em properti              | les menu                           |                |                              |                                   |
|                                             |                          |                                    |                |                              |                                   |
| Click Platform Co                           | nfiguration              |                                    |                |                              |                                   |
| - Click Flationin Col                       | Inigulation              |                                    |                |                              |                                   |
| Click System Prop                           | perties                  |                                    |                |                              |                                   |
|                                             |                          |                                    |                |                              |                                   |
| Start Center - Windows Internet Explorer    |                          |                                    |                |                              | فلد                               |
| 🔾 🕞 🕶 😰 http://localhost/maximo/ui/login?ui | isessionid=1263412142951 |                                    |                | 💌 🔩 🗙 🛛                      | ioogle 🖌                          |
| Ble Edit Yew Favorites Iools Help           |                          |                                    |                |                              |                                   |
| 🖌 🔗 🌈 Start Center                          |                          |                                    |                | 9                            | • 🔂 - 📾 • 🔂 Page • 🌀 Tgols        |
| 2 Welcome, MAXADMIN                         |                          |                                    | Bulletins; (0) | To MA Beports 🕈 Start Center | Profile Sign Out ? Help IR        |
| 18-8                                        |                          |                                    |                | Administration               |                                   |
| Administration Change Manager Cha           | nge Owner Change Owner   | Inventory Process Management Requi | ester SR       | Assets                       | •                                 |
|                                             |                          |                                    |                | Change                       | ay Settings 288 Update Start Cent |
| Quick Insert                                | / 🖻 😰 🤒 Bulletin Board   | Filter (19) 💬                      |                | Financial                    |                                   |
| Se New Person                               | Inhoy / Assignme         | ts                                 | 10             | IT Infrastructure            |                                   |
| A New User                                  | Next Assignment D        | ae: 8/11/11 11:35:21               | •              | Integration                  | Refres                            |
|                                             | Description              | Due Date                           | 3              | Inventory                    | Route                             |
| Security, Users and Groups                  | / TASK 8                 | 8/11/11 11:35:21                   | R.             | Planning                     | ۰ <u>۲</u>                        |
| ିଲ୍ଲ Users                                  |                          |                                    | .0             | Purchasing                   | 1-1 of                            |
|                                             | INCOPENTIER2             |                                    |                | System Properties            | / = 2                             |
| Security Groups                             | Last Run: 10/11/04       | 13:41:49                           | /              | Logging                      | Updat                             |
| 88 mult                                     |                          |                                    | 19             | Domains                      | Actual Target Variance            |
| Log People                                  |                          | Tier 2 Open Incidents              | -              | Database Configuration       | 1 1                               |
| -0.0 Person Groups                          |                          | 2 2.5 3 3.5                        | 8              | Application Designer         | ×                                 |
|                                             |                          | 1.5 4                              | 8              | Actions                      | <b>N</b>                          |
|                                             |                          | 1 4.5                              | -              | Roles                        | Platform Configuration >          |
| Workflow Configuration                      | 0.5                      |                                    | 0              | Escalations                  | Migration >                       |
| Workflow Designer                           | 0-                       |                                    | 5.5            | Worksow Designer             | IBM Content Catalog               |
| 91 mm                                       |                          |                                    | _              | Work Administration          |                                   |
| Holes .                                     |                          |                                    |                | Cron Task Setup              |                                   |
| 10                                          |                          |                                    |                | E mail i minners             |                                   |

Next, click **Platform Configuration**, and then click **System Properties**.

| Open global                                                                                                    | properties filte                              | <u>s</u> r                                                                                                    |                                                                                                    |                                                                  |
|----------------------------------------------------------------------------------------------------|-----------------------------------------------|----------------------------------------------------------------------------------------------------|----------------------------------------------------------------------------------------------------|------------------------------------------------------------------|
| open greben                                                                                                    |                                               |                                                                                                    |                                                                                                    |                                                                  |
|                                                                                                    |                                               |                                                                                                    |                                                                                                    |                                                                  |
|                                                                                                    |                                               |                                                                                                    |                                                                                                    |                                                                  |
|                                                                                                    |                                               |                                                                                                    |                                                                                                    |                                                                  |
|                                                                                                    |                                               |                                                                                                    |                                                                                                    |                                                                  |
| Open the filter op                                                                                                    | tion if not already a                         | ctive                                                                                                    |                                                                                                    |                                                                  |
|                                                                                                    |                                               |                                                                                                    |                                                                                                    |                                                                  |
|                                                                                                    |                                               |                                                                                                    |                                                                                                    |                                                                  |
|                                                                                                    |                                               |                                                                                                    |                                                                                                    |                                                                  |
| stem Properties - Windows Interne                                                                                                    | Explorer                                      |                                                                                                    |                                                                                                    | X                                                                |
|                                                                                                    |                                               |                                                                                                    |                                                                                                    |                                                                  |
| • I http://localhost/maximo/ui                                                                                                    | event=loadapp8value=propmaint8uisessionid=1   | 263412142951                                                                                                    | Google                                                                                                    | <b>P</b> ·                                                       |
|                                                                                                    | event=loadapp8value=propmaint8uisessionid=1   | 263412142951                                                                                                    | I I K Googe                                                                                                    | (P)                                                              |
|                                                                                                    | event=loadapp8value=propmaint8uisessionid=1   | 263412142951                                                                                                    | ∑ ♥ ▲ Googe                                                                                                    | age • () Tools • "                                               |
| P I http://iocalhost/maximo/uil     Edit View Figvorites Iools Help     System Properties     System Properties                                                                                                    | event=loadapp0value=propmaintlusisessionid=1  | 065412142951<br>€ guletina: (0)                                                                                                    |                                                                                                    | age • @ Tgols • »<br>? Heb IBM.                                  |
|                                                                                                    | event-loadapptivalue-progmaintbulsessionid=1  | 063412140951<br>₽ guterns: (0)  ▲ go T                                                                                                    | I I I Koope<br>I Koope<br>I Koope | age - @ Tgols - "<br>?Hep IBM.                                   |
|                                                                                                    | ivent-loadapplovalue-progmaintbulsessionid=1  | 063412140951<br>↓ gutetras:(0) / ⊄ go T                                                                                                    | Sur Coope<br>Sur Coope<br>Sur Coope<br>Sur Coope<br>Sur Coope<br>Sur Coope<br>Sur Coope                                                                                                    | oge - ③ Tgols - <sup>20</sup>                                    |
| Phtp://ocahost/maximo/u/ Edit view Fayontes Tools their     System Properties Ed Action     Properties Ed Action     Properties Ed Action | event-loadapp0value-propriativitusessionid=1  | 9 guieten: (0) 🗡 (p T                                                                                                    | I I I I I I I I I I I I I I I I I I I                                                                                                    | Pownload 7 =                                                     |
|                                                                                                    | event-loadappövalue-progenaintbusessionid=1   | Banketers (0)      Co T      Description                                                                                                    | I I I I I I I I I I I I I I I I I I I                                                                                                    | Pownload ? =                                                     |
|                                                                                                    | event-loadapplvalue-programintbusessionid=1   | Bescription     Attachment extensions to be supported                                                                                                    | I I I I I I I I I I I I I I I I I I I                                                                                                    | sop • () Tools • *<br>* Help IBM.                                |
|                                                                                                    | event loadapplovalue-progmaintbuisessionid-12 | Bacheters (0)      Co T      Cescription      Attachment extensions to be supported      ApplicationServer Vendor                                                                  | I I Googe<br>I Googe<br>I Beports A Start Center A prote Sign Out<br>Current Value<br>WebSphare                                                                                                    | age - () Tgols - *<br>? Hob IBM.<br>? Download (?) =<br>()<br>() |
|                                                                                                    | event-loadapp0value-progenaint0usessionid=1   | Baseristion     ApticationServer-Vender     BASE DeployOptionalContent                                                                                                    | Current Value                                                                                                    | * Dountoor ?                                                     |
|                                                                                                    | event-loadapplovalue-progenaintbusessiond=1   | Buildener (0)      Control      Buildener (0)      Control      Buildener (0)      Control      Back Explorition      Back Explorition      Back Explorition      Back Explorition | Current Value                                                                                                    | Doercost 7 -                                                     |

In the System Properties window, check to see if the filter option is open. If it is not open, click the small yellow triangle beside **Filter** on the Global Properties bar.

| property                                  |                                                                                                    |                                                                                                    |                                                                                                    |
|-------------------------------------------|----------------------------------------------------------------------------------------------------|----------------------------------------------------------------------------------------------------|----------------------------------------------------------------------------------------------------|
|                                           |                                                                                                    |                                                                                                    |                                                                                                    |
|                                           |                                                                                                    |                                                                                                    |                                                                                                    |
|                                           |                                                                                                    |                                                                                                    |                                                                                                    |
|                                           |                                                                                                    |                                                                                                    |                                                                                                    |
| OATE into the filter                      | and press the E                                                                                      | nter kev                                                                                                    |                                                                                                    |
|                                           | to show the shot                                                                                     | -11-                                                                                                    |                                                                                                    |
| ew Details triangle                       | to view the deta                                                                                     | ails                                                                                                    |                                                                                                    |
| Explorer                                  |                                                                                                    |                                                                                                    | _ 6                                                                                                    |
| vent=loadapp8value=propmaint8uisessionid+ | 1263412142951                                                                                        | ¥ 4                                                                                                    | X Google P                                                                                                    |
|                                           |                                                                                                    |                                                                                                    |                                                                                                    |
|                                           |                                                                                                    |                                                                                                    | 🛐 • 🔝 - 🖶 • 🔂 Page • 🎯 Tools •                                                                                                    |
|                                           | 10000000000000000000000000000000000000                                                               | 📍 Bulletins: (0) 🌈 Go To 🛛 🕅 Beports 🌳 Start G                                                                                                    | enter * Profile * Sign Out ? Help IBM                                                                                                    |
|                                           |                                                                                                    | Development and the second second sec |                                                                                                    |
| ¢ 🌢                                       |                                                                                                    |                                                                                                    |                                                                                                    |
|                                           |                                                                                                    |                                                                                                    | Download 17                                                                                                    |
|                                           |                                                                                                    |                                                                                                    |                                                                                                    |
|                                           | Description                                                                                          |                                                                                                    | Current Value                                                                                                    |
|                                           | Description                                                                                          |                                                                                                    | Current Value                                                                                                    |
|                                           | Description<br>Display date format                                                                   |                                                                                                    | Current Value                                                                                                    |
|                                           | Description Display date format                                                                      |                                                                                                    | Current Value                                                                                                    |
|                                           | Description<br>Display date format                                                                   | Value                                                                                                    | Current Value                                                                                                    |
| * +1-tett+                                | Description<br>Display date format<br>Description<br>Com port                                        | Value                                                                                                    | Current Value                                                                                                    |
|                                           | DATE into the filter<br>ew Details triangle<br>Details triangle<br>even-loadeptrole-promotifuessord- | DATE into the filter and press the E<br>ew Details triangle to view the deta<br>Explorer<br>event=loadapplovalue=progmantBuisessiond=1263412142951                                                                                                    | DATE into the filter and press the Enter key<br>ew Details triangle to view the details<br>Explorer<br>event-loadspotrature-propriatitudessiond=1253412142961<br>* (*)<br>* Gents (*)<br>* Gents (*)<br>* |

Type DISPLAYDATE in the filter and press Enter to display the property to be updated.

Click the View Details triangle to expand the details of the property, setting.DISPLAYDATE.

| Jpdating display date forma<br>The current value is shown, if set<br>Enter the required date format into th<br>Click the <b>Save</b> icon | t<br>ne <b>Global Value</b> field    |                                                  |
|----------------------------------------------------------------------------------------------------|--------------------------------------|--------------------------------------------------|
| The current value is shown, if set<br>Enter the required date format into th<br>Click the <b>Save</b> icon                                | e <b>Global Value</b> field          |                                                  |
| The current value is shown, if set<br>Enter the required date format into th<br>Click the <b>Save</b> icon                                | e <b>Global Value</b> field          |                                                  |
| The current value is shown, if set<br>Enter the required date format into th<br>Click the <b>Save</b> icon                                | e <b>Global Value</b> field          |                                                  |
| The current value is shown, if set<br>Enter the required date format into th<br>Click the <b>Save</b> icon                                | e <b>Global Value</b> field          |                                                  |
| Enter the required date format into th<br>Click the <b>Save</b> icon                                                                      | e <b>Global Value</b> field          |                                                  |
| Enter the required date format into th<br>Click the <b>Save</b> icon                                                                      | e Global Value field                 |                                                  |
| Click the Save icon                                                                                                    |                                      | FIA                                              |
| Click the Save con                                                                                                    |                                      |                                                  |
|                                                                                                    |                                      | =14                                              |
|                                                                                                    |                                      | - 14                                             |
| System Properties - Windows Internet Explorer                                                                                             |                                      |                                                  |
| http://iocalliost/maximo/u//event=loadappovaue=propmantbusessiond=12t                                                                     | 63412142961                          | Y X Loode                                        |
| Eie Edit View Figvorites Iools Belp                                                                                                    |                                      |                                                  |
| System Properties                                                                                                    | 9 Bulletins: (0) 🥐 Go To 🛯 🖽 Reports | s 🕈 Start Center 🌲 Profile 🗮 Sign Out ? Help 🍸 🐨 |
|                                                                                                    |                                      |                                                  |
| Select Action 🖉 🖉 👷 🥎                                                                                                    |                                      |                                                  |
| Global Properties   ♥ Filter > 個   ♦   ♦ ↓   ♦ 1 - 1 of 1 ●                                                                               |                                      | C Download 7                                     |
| Property Name                                                                                                    | Description                          | Current Value                                    |
| DISPLAYDATE                                                                                                    |                                      |                                                  |
| setting.DISPLAYDATE                                                                                                    | Display date format                  | yyyy-mm-dd 🛅                                     |
| Property Name setting DISPLAYDATE                                                                                                    | Ele Override?                        | Security Level PIBLIC                            |
| Description * Display date format                                                                                                    | Giobal Only?                         | User Defined?                                    |
| Giobal Value dd-mm-yyyy                                                                                                    | Instance Only?                       | Nulls Allowed?                                   |
| Current Value yyyy-mm-dd                                                                                                    | Online Changes Allowed?              | Data Type ALN                                    |
| Maximo Default                                                                                                    | Live Refresh?                        | Domain 🖉 🔎                                       |
|                                                                                                    | Encrypted?                           | Masked?                                          |
|                                                                                                    |                                      | New Row                                          |
| Setting the display date format                                                                                                    |                                      | © 2011 IEU Corno                                 |

If a value is in use, it is displayed in the value field.

If not, enter the new date format into the Global Value field, for example, dd-mm-yyyy. Click the **Save** icon.

|                                                                                                    |                                                                                                    |                                                                                                    | 10                                                                                                    |
|----------------------------------------------------------------------------------------------------|----------------------------------------------------------------------------------------------------|----------------------------------------------------------------------------------------------------|----------------------------------------------------------------------------------------------------|
| ive refresh                                                                                                    |                                                                                                    |                                                                                                    |                                                                                                    |
|                                                                                                    | and should have for the many arts                                                                                                    |                                                                                                    |                                                                                                    |
| Select the Select Rec                                                                                                    | ord check box for the property                                                                                                    |                                                                                                    |                                                                                                    |
| Click the Live Refresh                                                                                                    | 1 icon                                                                                                    |                                                                                                    |                                                                                                    |
| Click OK on the Live F                                                                                                    | Refresh non-un window                                                                                                    |                                                                                                    |                                                                                                    |
| Shek OR on the Liver                                                                                                    |                                                                                                    |                                                                                                    |                                                                                                    |
| The display date forma                                                                                                    | at is now set for Maximo users                                                                                                    |                                                                                                    |                                                                                                    |
| The second second second second second second second second second second second second second second second se                                                                                                    |                                                                                                    |                                                                                                    |                                                                                                    |
| System Properties - Windows Internet Explorer                                                                                                    |                                                                                                    |                                                                                                    | ===                                                                                                    |
| <ul> <li>Is http://wcamost/maximo/uj/eventwicadapi</li> </ul>                                                                                                    | povaue=propmancousessonid=1263412142951                                                                                                    | T T V Voode                                                                                                    |                                                                                                    |
| Edit Yew Favorites Iools Help                                                                                                    |                                                                                                    |                                                                                                    |                                                                                                    |
|                                                                                                    |                                                                                                    |                                                                                                    |                                                                                                    |
| System Properties                                                                                                    | 🖁 gudetas: (0) 🧨 go To 🕍 Beoorts                                                                                                    | • Start Qenter ▲ Profile ★ Sign Out ?                                                                                                    | e • ( Tgols                                                                                                    |
| System Properties System Properties ect Action                                                                                                    | ti guleters (0) ≁ go To il Beports                                                                                                    | (of) + S + Hell + (P Bo)<br>● Start genter ▲ Profile ※ Son Out ?                                                                                                    | Heto IEI                                                                                                    |
| System Properties      System Properties      ect Action     Y      Z     Z     Z     System Properties      cobil Properties      Properties      Properties      Properties      Properties      Properties      Properties      System *      Properties      System *      Properties      System *      Properties      System *      Properties      System *      Properties      System *      Properties      System *      Properties      System *      Properties      System *      Properties      System *      Properties      System *      Properties      System *      Properties      System *      Properties      System *      Properties      Properties      System *      Properties      System *      Properties      Properties      Properties      Properties      System *      Properties      Properties      Properti | P@deffers.(0) P (g) To M Beports                                                                                                    | (m) • Si • Indi • (m) 200<br>↑ Start Center ▲ Profile ★ Sign Out ↑<br>Current Value                                                                                                    | e - (g) Tgols<br>Help IB                                                                                                    |
| System Properties      System Properties      ect Acton                                                                                                    | € guietes: (0) /* go To Mr Beports<br>1<br>Description                                                                                                    | (m) + (3 + km) + (m) + (m) km<br>↑ Start Genter ▲ Spotle ≫ Spa Out ↑<br>Current Value                                                                                                    | e - G Tgols -                                                                                                    |
| System Properties      System Properties      ect Action      Properties      coldal Properties      Coldar Viame     DISRA-VDATE      setting DSPLAYDATE                                                                                                    | Budetex: (0) ✓ go To M Beports      Cescrition      Display date format                                                                                                    | (m) + (m) + | e - Grander IEI                                                                                                    |
| System Properties      System Properties  ecl Acton      Construction      Construction      Construction      Construction      Second Listing      Second Listing      Second Listi |                                                                                                    | (a) + (b) + (b) + | e - Grownicest [7]                                                                                                    |
| System Properties      System Properties      System Properties      class Properties      class Properties      Control Properties      Control Properties      System Display data format      Description      Description  | Calculation     Calculation     Calculati | (m) + (m) + | e - Grook IEI                                                                                                    |
| System Properties     System Properties      Ed Action     Im     Im     I | Bedefess (0)      Conto M Beports      Capity date format      Capity date format      Capity date      Capity date format      Capity date form  | (n) + (n) + (n    | e - Grigols - Eligols - El                                                                                                    |
| System Properties      System Properties  ect Action      Distantiant      Distantiant      Distantiant      Distantiant      Property Name      Exception      Distantiant      Distantiant |                                                                                                    | (m) + (m) + | e - Grade<br>Helo III<br>Countered 7                                                                                                    |
| System Properties      System Properties      state Properties      class Properties      class Property as      class Property as      class Property as      seting DSPLAYDATE      Poperty Name      Poperty Name      Seting DSPLAYDATE      Description      Daskay date format      dobal Value      Current Value      Typy -mm-dd      Makine Destat                                                                                                    |                                                                                                    | Cart Control and Carter and Carter and Cart Control and Cart Control and Cart Control and Carter and Carter a | e - (2) Tigols -<br>Help IIB  <br>Constant<br>D<br>D<br>D<br>D<br>D                                                                                                    |
| System Properties      System Properties      et Action                                                                                                    |                                                                                                    | (m) + (m) + | e - (2) Tigoli (2)<br>Herb III)<br>Control (2)<br>Control (2)<br>C |
| System Properties     System Properties      System Properties  ect Action      Dista Arbant      Dista Arbant      Dista Arbant      Dista Arbant      Dista Arbant      Property Name      Dista Gotta format      Gibal Value      dista Value      dista Value      dista Value      dista Value      dista Value      dista Value      dista Value      dista Value      dista Value      dista Value      dista Value      dista Value      dista Value      dista Value      dista Value      dista Value      dista Property      dista Value      dista Value      dista  |                                                                                                    | A terr (enter # police % police % polic         | <ul> <li>Gradie</li> <li>Herb</li> <li>Herb</li>     &lt;</ul>                                                                                                    |
| System Properties      System Properties      schaft Properties      could Properties      could Property Name     Section 2005R.A.YDATE      Property Name     Section 2005R.A.YDATE      Property Nam     Section 2005R.A.YDATE      Property N |                                                                                                    | Alt + S + Ref + Level     Aporte ≥ Reg out 1     Current Value     Security Level     Vyyy-mm-dd     Security Level     PolluC     User Defree7     Nula Altwed7     Data Type     AltH     Data     Masked7                                                                                                    | • • () Tools () Hob []]                                                                                                    |
| System Properties      System Properties      ect Acton                                                                                                    |                                                                                                    | A Sart Conternational Sectors     A Sart Conternation     A Sart Conternation     Current Value     yyyy-mm-dd     Security Level     Pittut     User Defned?     Nulla Abroed?     Data Type     Data Type     Aut     Sonan     Masked?                                                                                                    | e - (3) Tools (18)                                                                                                    |
| System Properties      System Properties  ect Acton      Distance Properties      Distance Properties      Distance Properties      Distance Properties      Maximo Defaut      Extence Properties      Distance Properties      Distance Propert |                                                                                                    | A Start Context → Boother → Boother →         | e - (3) Topis (13)<br>Helo [13]<br>Constant<br>Constant<br>New Row<br>New Row<br>Constant<br>Constant<br>(13)                                                                                                    |
| System Properties      System Properties      schart Properties      class      class      cla |                                                                                                    | (m) + (m) + | e - © Tools 1<br>1940 1331<br>Constant 1<br>1<br>1<br>1<br>1<br>1<br>1<br>1<br>1<br>1<br>1<br>1<br>1<br>1<br>1<br>1<br>1<br>1<br>1                                                                                                    |

Select the **Select Record** check box for the setting.DISPLAYDATE property.

Click the Live Refresh icon to start the live refresh process.

When the Live Refresh pop-up window opens, ensure that the setting.DISPLAYDATE property is shown and click **OK**.

The display date format is now set for users of the Maximo system.

|                                                                                                    | IBM                                                                                                    |
|----------------------------------------------------------------------------------------------------|----------------------------------------------------------------------------------------------------|
| View date display format from user profile                                                                                                    | e                                                                                                    |
|                                                                                                    |                                                                                                    |
|                                                                                                    |                                                                                                    |
|                                                                                                    |                                                                                                    |
| <ul> <li>If the DISPLAYDATE property is not set, Maximo users<br/>profiles</li> </ul>                                                                                                    | s obtain the display format from their                                                                                                    |
| To view this setting click Profile and select Default in                                                                                                    | formation                                                                                                    |
| - To view this setting, click Profile and select berault in                                                                                                    | normation                                                                                                    |
|                                                                                                    |                                                                                                    |
|                                                                                                    |                                                                                                    |
|                                                                                                    |                                                                                                    |
| Start Center - Windows Internet Explorer                                                                                                    |                                                                                                    |
| Start Center - Windows Internet Explorer<br>$\left  \sum_{k=1}^{\infty} \right  = ktp://locahost/maximolui/Pevert=loadopplovabue=startcrbritusessionid=1263412142951$                                                                                                    | × to x George P ·                                                                                                    |
| Start Center - Windows Internet Explorer                                                                                                    | L to X Google                                                                                                    |
| Start Center - Windows Internet Explorer  Solution (Internet Explorer - Windows Internet Explorer -  Solution (Internet Explorer -  Solution -  Solution -  Solut | X<br>X Google<br>↓<br>↓<br>↓<br>↓<br>↓<br>↓<br>↓<br>↓<br>↓<br>↓<br>↓<br>↓<br>↓                                                                                                    |
| Start Center - Windows Internet Explorer<br>→  →  P Ittp://locahost/maximolui/Revert=loadappbvalue=startcrbrbusessonid=1263412142951<br>= Edt Yew Fgvortes Iools yeb<br>→  Ø Gata Center<br>Welcome, MAXADMIN                                                                                                    | Lef ×<br>↓ ↓ Coope<br>↓ ↓ Coope<br>↓ ↓ Coope<br>↓ ↓ ↓ Coope<br>↓ ↓ ↓ Coope<br>↓ ↓ ↓ Coope<br>↓ ↓ ↓ Coope<br>↓ ↓ ↓ Coope<br>↓ ↓ ↓ ↓ ↓ ↓ ↓ ↓ ↓ ↓ ↓ ↓ ↓ ↓ ↓ ↓ ↓ ↓ ↓                                                                                                     |
| Start Center - Windows Internet Explorer  Start Center - Windows Internet Explorer  Start Center                                                                                                    | Lef X<br>Coogle<br>P - Coogle<br>P - |
| Start Center - Windows Internet Explorer                                                                                                    | etes: (0) ContentLayout ContentLayout Conten                                                                                                    |
| Start Center - Windows Internet Explorer  Solution (Internet Explored Hostopowalue=startorbriusessionid=1263412142961  Solution (Internet Internet Explored Hostopowalue=startorbriusessionid=1263412142961  Solution (Internet Explored Hostopowalue=startorbriusessionid=1263412142961  Solution (Internet Hostopowalue=startorbriusessionid=1263412142961  Solution (Internet Hostopowalue=startorbriusessionid=1263412142961  Solution (Internet Hostopowalue=startorbriusessionid=1263412142961  Solution (Internet Hostopowalue=startorbriusessionid=1263412142961  Solution (Internet Hostopowa | Effect (0) Parts Parts Start Center<br>Parts (0) Parts Honoris Parts Parts Start Center<br>Personal Information<br>Personal Information<br>Password Information<br>Password Information<br>Password Information<br>Password Information<br>Password Information                                                                                                    |
| Start Center - Windows Internet Explorer  Solution: Internet Explorer  Solution: Internet Explore:  Solution: Internet Explore: Internet Explore: Internet Explore: Internet  | etes: (0) P go To M Beorts Start Genter<br>Start Genter<br>(0) P go To M Beorts Start Genter<br>Default Information<br>(0) Change Content/Layout (1) (1)<br>(1) Personal Information<br>(1) Personal Information<br>(1                                                                                                    |
| Start Center - Windows Internet Explorer  Start Center - Windows Internet Explorer  Start Center                                                                                                    | etes: (0) ContentLayout ContentLayout Conten                                                                                                    |
| Start Center - Windows Internet Explorer                                                                                                    | etex (0) Z Go To M Beoorts & Start Center & Porte Son Out ? Heb<br>Default Information<br>Default Information<br>Default Information<br>Default Information<br>Default Information<br>Default Information<br>T Center                                                                                                    |
| Sart Center - Windows Internet Explorer                                                                                                    |                                                                                                    |
| Start Center - Windows Internet Explorer           Image: Start Center - Windows Internet Explorer           Image: Start Center           Image: Start Center           Image: Change Manager           Change Manager           Change Manager           Change Manager                                                                                                    | Lef X                                                                                                    |
| Start Certer - Windows Internet Explorer     Set Certer     Set Certer     Welcome, MAXADMIN     Change Manager Change Owner Inventory Process Management Requester                                                                                                    |                                                                                                    |

If you do not set the system property with DISPLAYDATE, then the display format is based on the profile information.

To view settings you can click **Profile** and select **Default Information** from within any Maximo application.

|                                                                                                    | IBN |
|----------------------------------------------------------------------------------------------------|-----|
| /iew user profile locale setting                                                                   |     |
|                                                                                                    |     |
|                                                                                                    |     |
|                                                                                                    |     |
| The display date format is based on the Locale setting                                             |     |
|                                                                                                    |     |
| Default Information     Default Information                                                        |     |
|                                                                                                    |     |
|                                                                                                    |     |
|                                                                                                    |     |
| User MAXADMIN MAXADMIN                                                                             |     |
| Default Insert Site MCLEAN P McLean IT Operations Center                                           |     |
| Use Default Insert Site as a Display Filter?                                                       |     |
| Storeroom Site for Self-Service Requisitions BEDFORD 🔑 Bedford MA Site of EAGLE Inc. North America |     |
| Default Storeroom for Self-Service Requisitions                                                    |     |
| Language                                                                                           |     |
| Locale P                                                                                           |     |
| Time Zone                                                                                          |     |
|                                                                                                    |     |
| OK Cancel                                                                                          |     |
|                                                                                                    |     |
|                                                                                                    |     |

From the Default Information window, you can view the **Locale** setting. This setting determines the display date format for this specific user.

This setting is used only if the system property setting.DISPLAYDATE is not set.

| Scenarios where format not set in M                                                                                                    | IEN<br>Iaximo                                                                                                    |
|----------------------------------------------------------------------------------------------------|----------------------------------------------------------------------------------------------------|
| <ul> <li>If the format is not set in Maximo, the format is obtained from the browser that is used to access Maximo</li> <li>For Internet Explorer, perform these steps: <ol> <li>On the Internet Explorer menu bar, click Tools and select Internet Options</li> <li>Click the Languages button</li> <li>View the language at the top of the list. This language is used for the display date format in Maximo</li> </ol> </li> <li>You use this option only if the DISPLAYDATE setting and the users profile locale are not set in Maximo</li> </ul> | Anguage Preference       Image         Addite languages you use to read websites, listing in order of preference. Only add the ones you need, as some characters can be used to impersonate websites in other languages. It is to be used to impersonate websites in other languages. It is to be used to impersonate websites. In the language of the use of the use of th |
| 12 Setting the display date format                                                                                                    | OK Cancel Apply                                                                                                    |

If the display date format is not set within Maximo, the format is based on the language setting of the browser that is used to access Maximo.

For Internet Explorer you can find the language setting from the menu bar. First click **Tools** then **Internet Options** and finally click the **Languages** button. In the Language Preference window view the set language which is shown at the top of the list.

|                                                                                               | IBM                    |
|-----------------------------------------------------------------------------------------------|------------------------|
| Summary                                                                                       |                        |
|                                                                                               |                        |
| New that you have completed this module, you can perform these tasks:                         |                        |
| Set the global display date format within Maxima                                              |                        |
|                                                                                               |                        |
| Check local user display date settings                                                        |                        |
| <ul> <li>Determine where the display date format is obtained, if not set in Maximo</li> </ul> |                        |
|                                                                                               |                        |
|                                                                                               |                        |
|                                                                                               |                        |
|                                                                                               |                        |
|                                                                                               |                        |
|                                                                                               |                        |
|                                                                                               |                        |
|                                                                                               |                        |
|                                                                                               |                        |
| 13 Setting the display date format                                                            | © 2011 IBM Corporation |

You have completed the training module. You should now be able to:

- Set the global display date format in Maximo

- Check user local display date settings within their profiles

- Identify what format is used and where it is obtained from when no value is previously set within Maximo

| IBM                                                                                                    |
|----------------------------------------------------------------------------------------------------|
| Trademarks, disclaimer, and copyright information                                                                                                    |
| IBM the IBM loss, ibm com and Maximo are trademarks or registered trademarks of International Rusiness Machines Corp. registered in many                                                                                                    |
| jurisdictions worldwide. Other product and service names in light be trademarks of IBM for other companies. A current list of other IBM trademarks is<br>available on the web at " <u>Copyright and trademark information</u> " at http://www.ibm.com/legal/copytrade.shtml                                                                                                    |
| THE INFORMATION CONTAINED IN THIS PRESENTATION IS PROVIDED FOR INFORMATIONAL PURPOSES ONLY. WHILE EFFORTS WERE<br>MADE TO VERIFY THE COMPLETENESS AND ACCURACY OF THE INFORMATION CONTAINED IN THIS PRESENTATION. IT IS PROVIDED<br>"AS IS" WITHOUT WARRANTY OF ANY KIND, EXPRESS OR IMPLIED. IN ADDITION, THIS INFORMATION IS BASED ON IBM'S CURRENT<br>PRODUCT PLANS AND STRATEGY, WHICH ARE SUBJECT TO CHANGE BY IBM WITHOUT NOTICE. IBM SHALL NOT BE RESPONSIBLE FOR<br>ANY DAMAGES ARISING OUT OF THE USE OF, OR OTHERWISE RELATED TO, THIS PRESENTATION OR ANY OTHER DOCUMENTATION.<br>NOTHING CONTAINED IN THIS PRESENTATION IS INTENDED TO, NOR SHALL HAVE THE EFFECT OF, CREATING ANY WARRANTIES OR<br>REPRESENTATIONS FROM IBM (OR ITS SUPPLIERS OR LICENSORS), OR ALTERING THE TERMS AND CONDITIONS OF ANY AGREEMENT<br>OR LICENSE GOVERNING THE USE OF IBM PRODUCTS OR SOFTWARE. |
| © Copyright International Business Machines Corporation 2011. All rights reserved.                                                                                                    |
|                                                                                                    |
|                                                                                                    |
|                                                                                                    |
|                                                                                                    |
|                                                                                                    |
| 14 © 2011 IBM Corporation                                                                                                    |